# Ivanti Secure VPN 安装使用手册 How to install Ivanti Secure VPN

虚拟专用网络 (VPN) 服务提供一种方法,确保您的计算机/移动设备与港 科大(广州)网络在校外使用公共互联网进行通信。

Virtual Private Network (VPN) Service provides a method of securing communications between your Computers / Mobile Devices and HKUST (GZ) Network from off-campus using the public Internet.

#### 一、 Ivanti Secure VPN 功能说明(Ivanti Secure VPN Function Description)

为方便广大师生在校外可以安全便捷的访问校园内各类公共资源,校内部署 了 VPN 设备供校外场景接入。安装完成后,使用广州校园网账号/密码(广州邮 箱前缀@hkust-gz.edu.cn/@connect.hkust-gz.edu.cn)即可进行访问。

To facilitate teachers and students to safely and conveniently access various public resources on campus outside the campus, VPN devices are deployed on campus for off-campus access. After the installation is complete, use the Guangzhou campus network account/password (Guangzhou mailbox prefix @hkust-gz.edu.cn/@connect.hkust-gz.edu.cn) to access.

—

#### 系统要求(SYSTEM REQUIREMENTS)

在使用 SSL VPN 服务时, 需要在您的设备上安装 SSL VPN 客户端 ivanti Secure。

In using the SSL VPN Service, the SSL VPN client **ivanti Secure** is required to be installed on your devices.

## ▶ 电脑平台(PC Platforms)

- 微软 WINDOWS(MICROSOFT WINDOWS) 8.1 或以上(8.1 or above)
- 苹果 MAC OS (APPLE MAC OS) 10.13 或以上(10.13 or above)

## 二、 客户端安装(Client installation)

2.1 WINDOWS 客户端安装方式(MICROSOFT WINDOWS)

● 从以下位置下载 SSL VPN 客户端安装程序文件(Download SSL VPN client installer file from):

https://remote.hkust-gz.edu.cn/dana-na/jam/getComponent.cgi?comman

#### d=get;component=PulseSecure;platform=x64

# 1. WEB 浏览器中打开如下链接(Open the following link in the web browser):

<u>https://remote.hkust-gz.edu.cn</u>

再弹出的页面上选择适配自己 OS 的客户端, 此处以 windows 为例。会自动下载 客户端安装包。(On the page that pops up, select the client that matches your OS. Here, Windows is used as an example. The client installation package will be downloaded automatically).

|                     | TY OF SCIENCE AN<br>OGY (GUANGZHC | ND<br>DU)                                                                                            |
|---------------------|-----------------------------------|----------------------------------------------------------------------------------------------------|
| Welcome t<br>HKUST( | 。<br>GZ) Remote A                 | ccess Service                                                                                        |
| Username            |                                   | Please Input without @hkust-gz.edu.cn.                                                               |
| Password<br>Realm   | Student ~                         | Windows Client Installation Package Download URL;<br>MacOS Client Installation Package Download URL; |
|                     | Sign In                           |                                                                                                    |

双击安装程序文件(Double-click on the installer file)
 单击"下一步"开始安装 SSL VPN 客户端(Click Next to start the installation of

the SSL VPN client)

| 🔄 Ivanti Secure Access Clie | ent 安装程序                       | —                               |           | ×   |
|-----------------------------|--------------------------------|---------------------------------|-----------|-----|
| ivanti                      | 欢迎使用 Ivanti Se<br>装向导          | ecure Access                    | Client    | 安   |
|                             | 安装向导将在计算机上安装<br>下一步"继续,或单击"取消" | Ivanti Secure Acces<br>'退出安装向导。 | s Client。 | 单击" |
|                             |                                |                                 |           |     |
|                             |                                |                                 |           |     |
|                             | 上一步(B)                         | 下一步(N)                          | 取         | 肖   |

3. 点击安装继续(Click Install to continue)

| Ivanti Secure Access Client 安装程 | 序               | _             |        |
|---------------------------------|-----------------|---------------|--------|
| 己准备好安装 Ivanti Secure Ac         | cess Client     |               | ivanti |
|                                 |                 |               |        |
| 单击"安装"开始安装。单击"上一步"              | 查看或更改任何安装       | 专设置。单击"取消"退   | 出问导。   |
|                                 |                 |               |        |
|                                 |                 |               |        |
|                                 |                 |               |        |
|                                 |                 |               |        |
|                                 |                 |               |        |
|                                 | 上一步(B)          | 安装 <b>(I)</b> | 取消     |
| vanti Secure Access Client 安装程  | 序               | _             |        |
| 正在安装 Ivanti Secure Acces        | s Client        |               | ivanti |
| 安装向导正在安装 Ivanti Secure Acce     | ess Client,请稍候。 |               |        |
| 状态: Updating component r        | egistration     |               |        |
|                                 |                 |               |        |
|                                 |                 |               |        |
|                                 |                 |               |        |
|                                 |                 |               |        |
|                                 | طناي م          | (R) 工一共(N)    | HT 324 |
|                                 | 上一步             |               | - 取消   |

4. 安装完成后点击 Finish(Click Finish after the installation finished)

| 🔁 Ivanti Secure Access Cli | ent 安装程序                  |               |                   | ×      |
|----------------------------|---------------------------|---------------|-------------------|--------|
| ivanti                     | Ivanti Secure Access<br>成 | Client 安装     | <del></del> 長向导 ē | 1完     |
|                            | a击"完成"按钮退出安装向导。           |               |                   | i      |
|                            |                           |               |                   |        |
|                            |                           |               |                   |        |
|                            |                           |               |                   |        |
|                            | 上一步( <u>B</u> )           | 完成 <b>(E)</b> | 取消                | 肖<br>( |

5. 运行客户端,选择对应的身份并输入账号信息。正常情况点击连接后,提示完成连接。之后即可正常访问校内资源。 (Run the client, select the corresponding identity and enter the account information. After clicking connect under normal circumstances, it will prompt to complete the connection. Then you can log in normally.)

| ivanti<br>Secure Access Client                                   |
|------------------------------------------------------------------|
| 文件(F) 帮助(H)                                                      |
| 编辑连接                                                             |
| 类型(I):<br>Policy Secure (UAC) 或 Connect Secure (VPN) ~<br>名称(M): |
| SA (remote.hkust-gz.edu.cn)<br>服务器(S)URL:                        |
| remote.hkust-gz.edu.cn                                           |
| 连接(C) 保存(S) 取消(N)                                                |
| ◎ 2010-2022 by Ivanti, Inc.<br>保留所有权利 <b>关闭(C)</b>               |
| ivanti<br>Secure Access Client                                   |
| 连接至: SA (remote.hkust-gz.edu.cn)<br>请选择领域(R):                    |
| Student<br>Staff                                                 |
| 保存(S)设置                                                          |
| 连接(C) 取消(A)                                                      |

| ivant<br>Secure Ad | ccess Client                |
|--------------------|-----------------------------|
| 连接至:               | SA (remote.hkust-gz.edu.cn) |
| ?                  | 提供以下信息以完成连接。                |
|                    | Username                    |
|                    | Password                    |
|                    | 保存(S)设置                     |
|                    | 连接(C) 取消(A)                 |

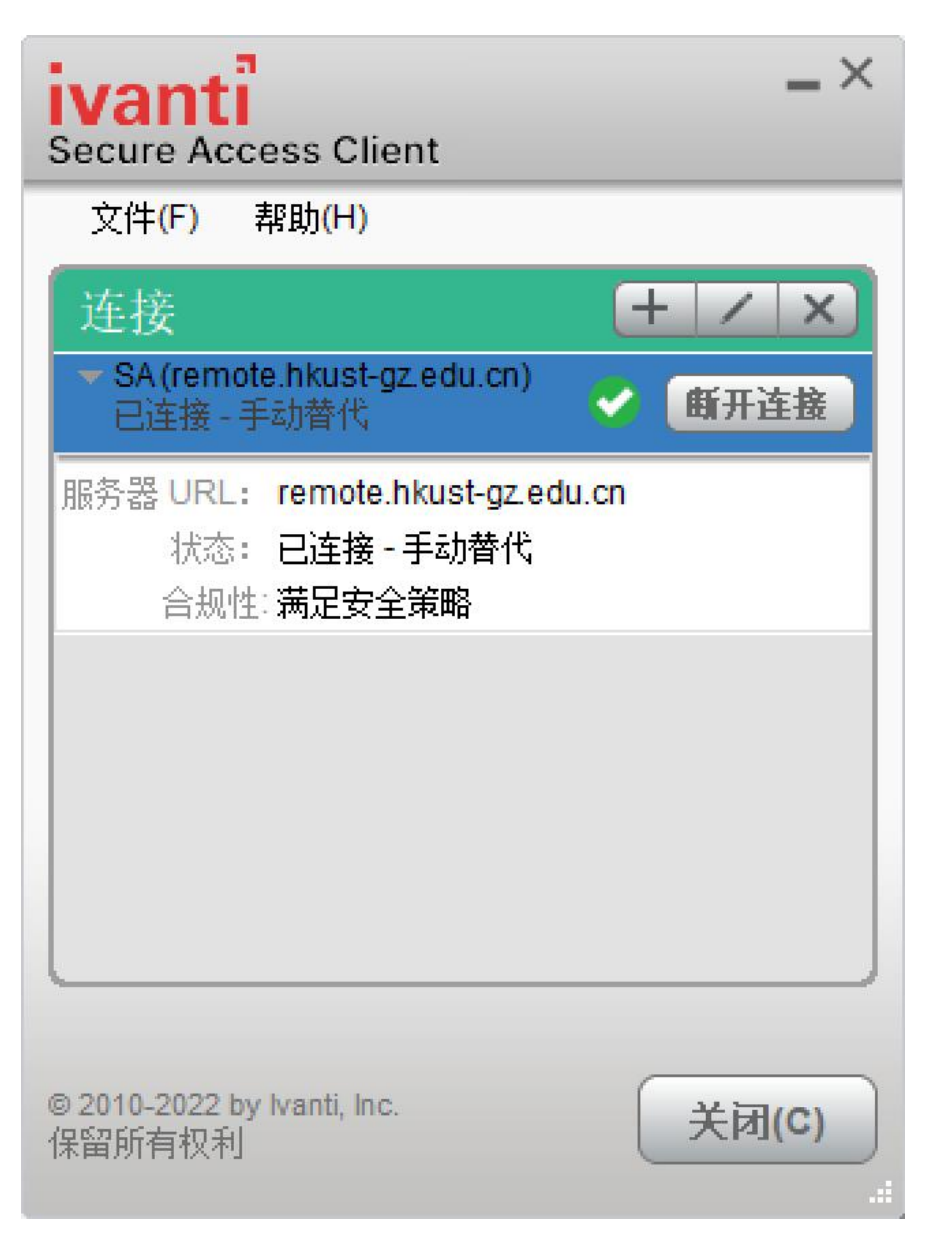

6. 恭喜! 您已建立 SSL VPN 连接! (Congratulations! You are established a SSL VPN connection!)

## 2.2 苹果 macOS

1. 从

https://remote.hkust-gz.edu.cn/dana-na/jam/getComponent.cgi?command= get;component=PulseSecure;platform=Macintosh</u>下载 SSL VPN 客户端安装 盘镜像文件(Download SSL VPN client installation disk image file from https://remote.hkust-gz.edu.cn/dana-na/jam/getComponent.cgi?command= get;component=PulseSecure;platform=Macintosh)

2. 双击下载文件夹中的下载文件 **ps-pulse.dmg**(Double-click the downloaded file **ps-pulse.dmg** in the **Downloads** folder)

|          | Downloads | Clear |
|----------|-----------|-------|
| ps-pulse | .dmg      | Ø     |

3. 双击安装程序文件 **PulseSecure.pkg**(Double-click on the installer file **PulseSecure.pkg**)

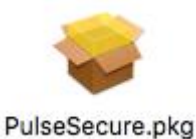

4. 如果出现以下消息,请右键单击安装程序文件,选择"打开",然后单击"打 开"(If below message appears, right-click on the installer file, select **Open** and click **Open**)

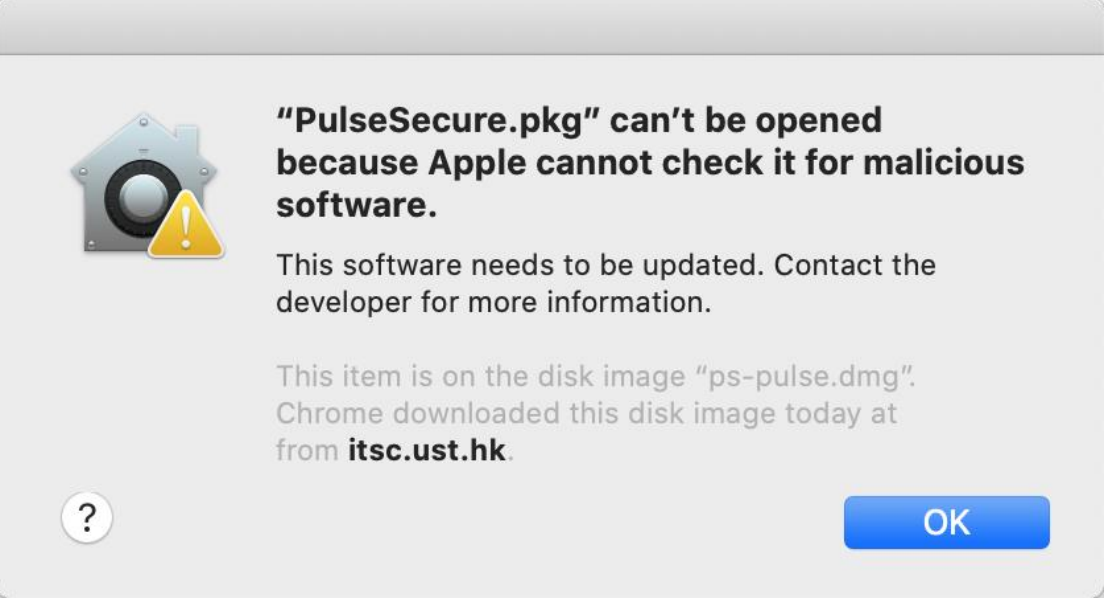

5. 单击继续开始安装 SSL VPN 客户端 (Click **Continue** to start the installation of the SSL VPN client)

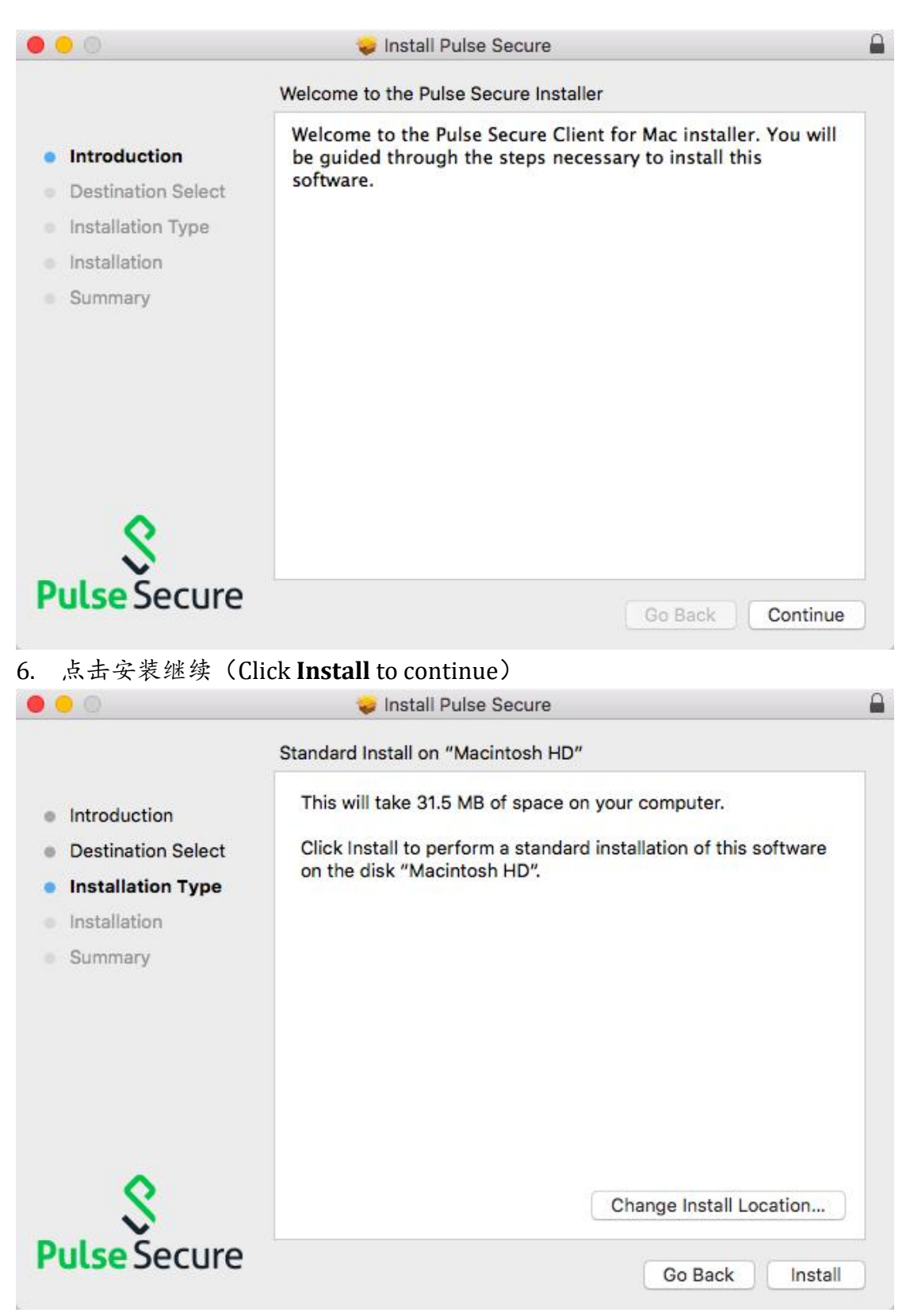

7. 安装完成后点击关闭(Click Close after the installation finished)

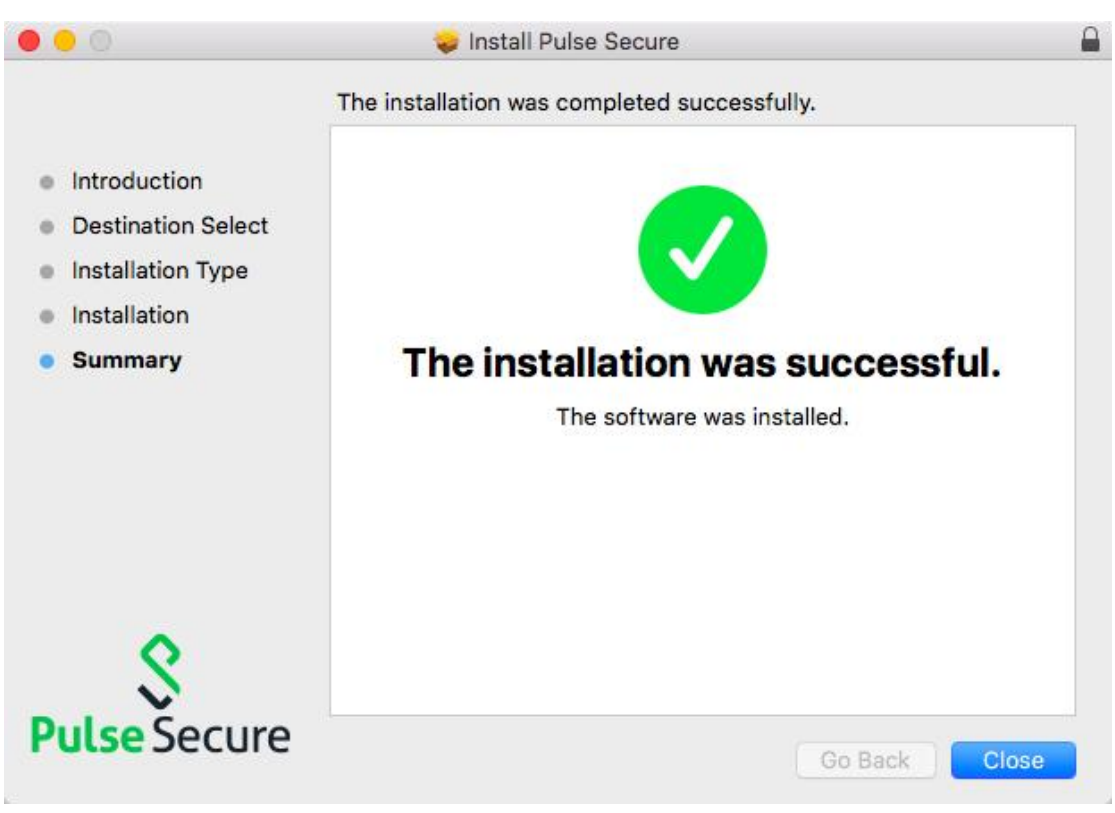

- 8. 恭喜! 您已完成 SSL VPN 服务的客户端安装! (Congratulations! You are done with the client installation of SSL VPN service!)
- 9. 双击应用程序文件夹中的 Pulse Secure 以启动 SSL VPN 客户端 (Double-click **Pulse Secure** in the **Applications** folder to launch the SSL VPN client)

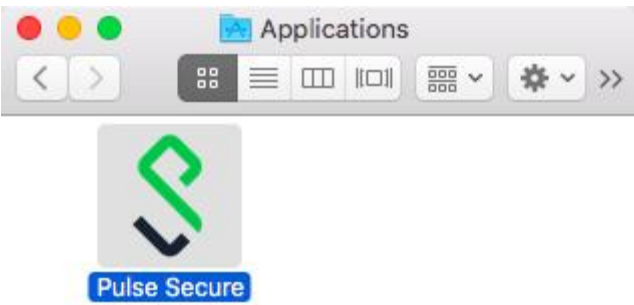

10. 点击左下角的加号(Click plus sign at lower left corner)

|       | V Fuise Secure |  |
|-------|----------------|--|
|       | Connections    |  |
|       |                |  |
|       |                |  |
|       |                |  |
|       |                |  |
|       |                |  |
|       |                |  |
|       |                |  |
| + - 1 |                |  |
|       |                |  |

输入如下所示的信息

- 名称: HKUST SSL VPN
- 服务器 URL: remote.hkust-gz.edu.cn

● 按添加

| 000         | S Pulse Secure                   |
|-------------|----------------------------------|
| Type:       | Policy Secure (UAC) or Connect ≎ |
| Name:       | HKUST SSL VPN                    |
| Server URL: | remote.hkust-gz.edu.cn           |
| Co          | nnect Cancel Add                 |
| + - /       |                                  |
|             |                                  |

11. 单击连接以连接到 SSL VPN 网关

| HKUST SSL VPN | Connect |
|---------------|---------|
| Disconnected  | Connect |
|               |         |
|               |         |
|               |         |
|               |         |
|               |         |
|               |         |
|               |         |
|               |         |

- 12. 输入您的港科大(广州)帐户信息(Enter your HKUST(GZ) Account information)
- 用户名:用户名(邮箱前缀不带@connect.hkust-gz.edu.cn / @ hkust-gz.edu.cn)
  ((Please lnput without @connect.hkust-gz.edu.cn / @ hkust-gz.edu.cn)
- 密码:邮箱账号密码(HKUST(GZ) Email Account Password)
- 按连接进行连接(Press **Connect** to connect)

| User Name:    | 1 |        |         |
|---------------|---|--------|---------|
| Password:     |   |        |         |
| Save settings |   | Cancel | Connect |

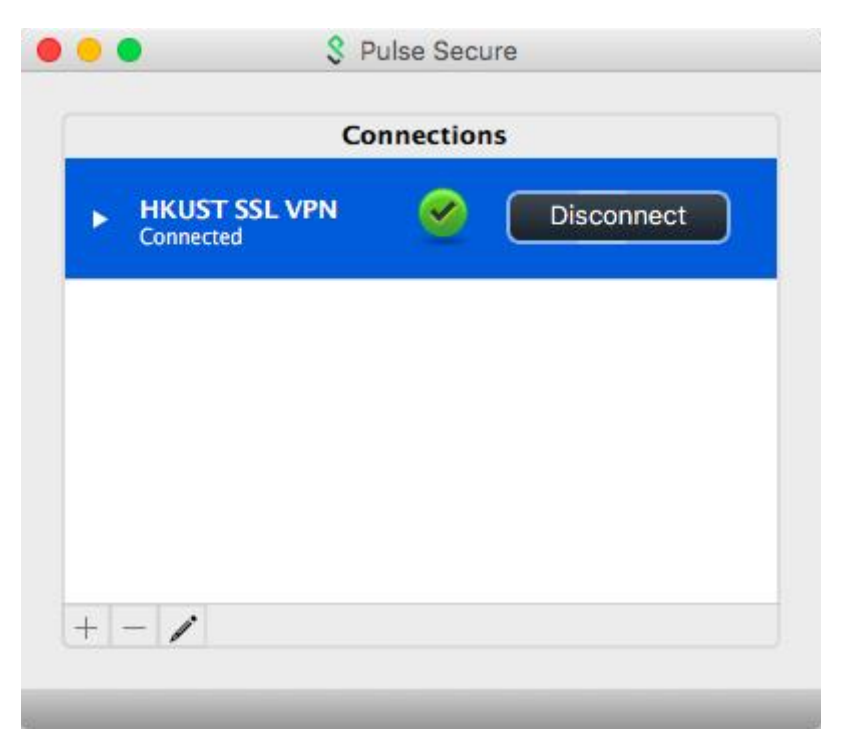

13. 恭喜!您已建立 SSL VPN 连接!(Congratulations! The SSL VPN is connected!)

## 三、 HKUSTGZ 账户密码忘记或修改

How to Change HKUSTGZ Login Password

如忘记密码 WIFI 密码, WIFI 账户和打印机账号同为是邮箱账号,请登录 URL: <u>https://myaccount.hkust-gz.edu.cn/resetpwd</u>,进行自行修改。

If you forget the VPN login password, please log in to <u>https://myaccount.hkust-gz.edu.cn/resetpwd</u> to change it using E-Mail field account.

| New password setting                    |  |
|-----------------------------------------|--|
| * Account                               |  |
| A Please Input without @hkust-gz.edu.cn |  |
| Next                                    |  |